# Linx DMS Integrador | Envio de XML Stellantis

#### ASSUNTO

Implementação do Projeto de Integração XML Stellantis.

| Produto | Linx DMS                                                       |
|---------|----------------------------------------------------------------|
| Menu    | Linx DMS:                                                      |
|         | Faturamento > Cadastros > Vendedores > Cadastro de Vendedores. |
|         | Linx DMS: Oficina > Ordem de Serviço > Manutenção.             |
|         | Linx DMS > Oficina > Cadastros > Tipo de Serviço               |
|         | Fábrica Peugeot/Citroen > Linx DMS Integrador                  |
| Data    | 10/08/2021                                                     |
| Autor   | Usuário desconhecido (t_lilian.mota)                           |
| Área    | LINX DMS                                                       |

#### ABRANGÊNCIA

Estes procedimentos destinam-se a todas as concessionárias das marcas Peugeot e Citroën que devem utilizar o processo de envio de XML's de notas fiscais de Peças, Serviços, Veículos e informações de Ordens de Serviço para a Stellantis (PSA).

### APLICAÇÃO

### Parametrização

Atenção: Antes de prosseguir com este manual, certifique-se de que leu e executou os procedimentos descritos no Manual de Instalação do produto Linx DMS Integrador

A seguir, são descritos os procedimentos para configuração e utilização do Linx DMS Integrador para o envio do XML das notas fiscais de Peças, Serviços e Veículos e informações de Ordens de Serviço para a Stellantis (PSA).

Importante:O envio do XML das notas fiscais de serviço está vinculado à utilização do processo MVP (Mopar Vehicle Protection). Maiores informações no manual do Linx DMS.

# Validação Linx DMS

1. Implementada a validação para não permitir gravar um Consultor sem informar o número do CPF.

Faturamento > Cadastros > Vendedores > Cadastro de Vendedores.

| LINK DWS          |   |                         |         | - 0                      |
|-------------------|---|-------------------------|---------|--------------------------|
| 2                 |   |                         |         |                          |
| 90005             |   |                         |         |                          |
| 30544             |   |                         |         | 8                        |
| 823               |   |                         |         | 8                        |
| 80040             |   |                         |         | 8                        |
| 89626             |   |                         |         | 8                        |
| 90084             |   |                         |         | N                        |
|                   |   |                         | K K 1 2 | 3 4 5 🕨 🔿                |
| 0 August 521      |   |                         |         | ✓ SALVAR                 |
| Codigo            |   | Códgo DPV               |         |                          |
| 3004              |   |                         |         | + INSURK                 |
| to ada            |   |                         |         | <ul> <li>nous</li> </ul> |
| 2008 N            |   | -                       |         | -                        |
|                   | × | ·                       |         | 2 A3/04                  |
| Nome              |   |                         |         |                          |
|                   |   |                         |         | COPURCADA.               |
| CPF.              |   | % Comissão              |         |                          |
|                   |   |                         |         |                          |
| Senge strightsrid |   |                         |         |                          |
| Funcao            |   | Forma Comissão Mecánico |         |                          |
| Vendedor          | ~ | ·                       | ~       |                          |
| and Manadam       |   |                         |         |                          |
| VUT RANS          |   |                         |         |                          |

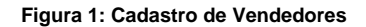

2. Implementada a validação para não permitir encerrar a ordem de serviço sem que o consultor tenha seu número do CPF informado no cadastro de vendedores.

Oficina > Ordem de Serviço > Manutenção.

| Consulta Manutenção                                                                     |                                 |                                                                                           |                                 |                           |                          |           |
|-----------------------------------------------------------------------------------------|---------------------------------|-------------------------------------------------------------------------------------------|---------------------------------|---------------------------|--------------------------|-----------|
| Ados do Cliente<br>Código (227) Nor<br>1 Dr. LI                                         | me<br>NX SISTEMAS E CO          | NSULTORIA LTDA                                                                            |                                 | 🍋 C                       | heck-in 💆 Cliente        |           |
| ados do Veículo                                                                         |                                 |                                                                                           |                                 |                           |                          |           |
| laca Frota                                                                              | Modelo                          | Descrição                                                                                 |                                 | Ano Fab. Ano Moo          | d.                       |           |
|                                                                                         | S10HC                           | S10 HC DD4 AUTOMAT                                                                        | TICA                            | 2016 201                  | 7 🔁 Troca Veiculo 👄 F    | icha      |
| Dados Gerais Outras Ir                                                                  | nformações Solic                | citações Serviços P                                                                       | eças Relatórios d               | de Visita Log de Alteraç  | ões Reimpressões de O.S. |           |
| ro. Aviso                                                                               |                                 |                                                                                           |                                 |                           | ×                        |           |
|                                                                                         |                                 |                                                                                           |                                 |                           |                          |           |
| iro. P 👔 Para e                                                                         | encerrar a Ordem                | de Serviço, o CPF do                                                                      | Consultor devera                | á estar preenchido no (   | Cadastro de Vendedores.  |           |
|                                                                                         |                                 |                                                                                           |                                 |                           |                          |           |
|                                                                                         |                                 |                                                                                           |                                 |                           |                          |           |
|                                                                                         |                                 |                                                                                           | 0.1                             |                           |                          |           |
| atas                                                                                    |                                 | [                                                                                         | ОК                              |                           |                          |           |
| atas<br>Data Emissão                                                                    | Dat                             | ta Prometida (283)                                                                        | OK<br>Data Pr                   | evista Início do Serviço  |                          | ]         |
| atas<br>Data Emissão<br>08/03/2019 17:25:00                                             | Dat<br>0 08                     | ta Prometida (283)<br>/03/2019 18:00:00 🗸                                                 | OK Data Pr                      | evista Início do Serviço  |                          |           |
| Data Emissão<br>08/03/2019 17:25:00<br>Data Encerramento                                | Dat<br>0 08,<br>Dat             | ta Prometida (283)<br>/03/2019 18:00:00 🗸                                                 | OK<br>Data Pr                   | evista Início do Serviço  |                          |           |
| Data Emissão<br>08/03/2019 17:25:00<br>Data Encerramento                                | Dat                             | ta Prometida (283)<br>/03/2019 18:00:00 🗸<br>ta Conclusão                                 | OK<br>Data Pr<br><br>Data Ef    | evista Início do Serviço  |                          |           |
| Data Emissão<br>08/03/2019 17:25:00<br>Data Encerramento                                | Dat<br>Dat                      | ta Prometida (283)<br>/03/2019 18:00:00 🛩<br>ta Condusão                                  | OK<br>Data Pr<br>/_/<br>Data Ef | evista Início do Serviço  |                          | ]         |
| Data Emissão<br>08/03/2019 17:25:00<br>Data Encerramento                                | Dat<br>03,<br>Dat               | ta Prometida (283)<br>/03/2019 18:00:00 👽<br>ta Conclusão                                 | OK<br>Data Pr<br>/_/<br>Data Ef | revista Início do Serviço |                          | ]         |
| Data Emissão<br>08/03/2019 17:25:00<br>Data Encerramento                                | Dat                             | ta Prometida (283)<br>/03/2019 18:00:00 📈<br>ta Condusão                                  | OK<br>Data Pr<br><br>Data Ef    | revista Início do Serviço |                          |           |
| Data Emissão<br>08/03/2019 17:25:00<br>Data Encerramento                                | Det                             | ta Prometida (283)<br>/03/2019 18:00:00 👽<br>ta Condusão                                  | OK<br>Data Pr<br>Data Ef        | evista Início do Serviço  |                          |           |
| Data Emissão<br>08/03/2019 17:25:00<br>Data Encerramento                                | Dat                             | ta Prometida (283)<br>/03/2019 18:00:00 👽<br>ta Condusão                                  | OK<br>Data Pr<br>Data Ef        | evista Início do Serviço  |                          |           |
| Data Emissão<br>08/03/2019 17:25:00<br>Data Encerramento                                | Dat                             | ta Prometida (283)<br>/03/2019 18:00:00 🛩<br>ta Conclusão                                 | OK<br>Data Pr<br>Data Ef        | evista Início do Serviço  | ✓ Salva Alterações       |           |
| Datas Data Emissão 08/03/2019 17:25:00 Data Encerramento Data Encerra O.S. Cancela O.S. | Det<br>08.<br>Det<br>08.<br>Det | ta Prometida (283)<br>/03/2019 18:00:00 v<br>ta Conclusão<br>ta Conclusão<br>ta Conclusão | OK<br>Data Pr<br>Data Ef        | evista Início do Serviço  | Salva Alterações         | Acomp. O. |

Figura 2: Manutenção de Ordem de Serviço

# Configuração do Linx DMS Integrador

- Executar o programa LDIConfig.exe;
   Acessar o menu "Configuração > Configura Geração de XML";
   Nessa opção é apresentada uma tela com as configurações já cadastradas;

| 🗶 Cadastro de Seleçã | ão ×                            |
|----------------------|---------------------------------|
| Nome                 | Descrição                       |
| ▶ STELLANTIS         | STELLANTIS                      |
|                      |                                 |
|                      |                                 |
|                      |                                 |
|                      |                                 |
|                      |                                 |
|                      |                                 |
|                      |                                 |
|                      |                                 |
|                      |                                 |
|                      |                                 |
|                      |                                 |
|                      |                                 |
|                      |                                 |
|                      |                                 |
|                      |                                 |
|                      |                                 |
|                      |                                 |
|                      |                                 |
|                      | Alterar Induir Excluir X Fechar |
|                      |                                 |

Figura 3: Cadastro de Seleção

4. Clicar em "Incluir";

5. Informar um Nome e uma Descrição para a configuração e selecionar o Módulo "eLDIXmIStellantis":

|    | <b>Identificação</b><br>Origem / Acesso<br>Destino | Identific  | cação                             |       |
|----|----------------------------------------------------|------------|-----------------------------------|-------|
|    | Agendamento                                        |            |                                   |       |
| Lī | Conclusão                                          | Nome:      | XML Stellantis - Veiculos         |       |
|    |                                                    | Descrição: | Envio de XML de notas de veículos |       |
|    |                                                    |            |                                   |       |
|    |                                                    | Módulo:    | eLDIXmlStellantis                 | •     |
|    |                                                    |            |                                   |       |
|    |                                                    |            |                                   |       |
|    |                                                    |            |                                   |       |
|    |                                                    |            |                                   |       |
|    |                                                    |            |                                   |       |
|    |                                                    |            |                                   |       |
|    |                                                    |            |                                   |       |
|    |                                                    |            |                                   |       |
|    |                                                    | -          | < <u>B</u> ack <u>N</u> ext > Ca  | ancel |

Figura 4: Identificação

6. Clicar em "Next";

7. Informar os dados do Banco de Dados que serão extraídas as informações:

| Identificação Origem / Acesso<br>Origem / Acesso<br>Destino | 550                   |                |                                   |                                                                                                    |
|-------------------------------------------------------------|-----------------------|----------------|-----------------------------------|----------------------------------------------------------------------------------------------------|
| Agendamento<br>Conclusão<br>O Oracle                        | lados<br>O SQL Server | ) Firebird     |                                   |                                                                                                    |
| Host: Database: Usuário: Senha:                             |                       | Testar conexão | DMS<br>Apollo<br>Sisdia<br>Dealer |                                                                                                    |
|                                                             |                       |                |                                   | Figura 5: Origem / Acesso                                                                                                    |
|                                                             |                       |                |                                   | CAMPOS:                                                                                                    |
|                                                             |                       |                | < Back Next > Cancel              | <ul> <li>Tipo de banco de dados: Permite informar qual<br/>banco de dados é utilizado pela Revenda</li> <li>Host: Permite informar o IP onde se encontra o banco</li> </ul> |

• Usuário: Permite informar o usuário do banco de dados.

• Senha: Permite informar a senha do usuário do banco de dados.

• DMS: Permite informar o DMS utilizado pela Revenda.

8. Clicar em "Testar Conexão" para testar se a conexão foi estabelecida com sucesso;

9. Clicar "Next";

10. Informar a configuração de Destino, ou seja, as informações para o envio das notas fiscais:

Figura 6: Destino

CAMPOS:

- **Url:** Permite informar o endereço do webservice da Stellantis (fornecido pela Stellantis). Atualmente os endereços são os seguintes:
- Os serviços de envio de notas fiscais de peças são acessados via URL: https://wsnfdgr-master-wsnfdgr.commercial.fcalatam.com.br/nf\_pecas.asmx?wsdl
- Os serviços de envio de notas fiscais de serviços são acessados via URL: https://wsnfdgr-master-wsnfdgr.commercial.fcalatam.com.br/nf\_servicos.asmx?wsdl
- Os serviços de envio de notas fiscais de veículos são acessados via URL: https://wsnfdgr-master-wsnfdgr.commercial.fcalatam.com.br/nf\_veiculos.asmx?wsdl
- As ordens de serviço são acessadas via URL: https://wsnfdgr-master-wsnfdgr.commercial.fcalatam.com.br/WSOSService.asmx?wsdl
- Tipo de Envio: Permite selecionar o tipo de envio a ser feito (Peças, Serviços, Veículos ou Ordens de Serviço).
- Log Detalhado: Permite informar se o log gerado pelo LDIServer conterá informações detalhadas ou não.

|   | Identificação<br>Origem / Acesso<br><b>Destino</b> | <b>Destino</b><br>WebService Stellantis(F | °SA)                                                                 |
|---|----------------------------------------------------|-------------------------------------------|----------------------------------------------------------------------|
|   | Agendamento                                        |                                           |                                                                      |
|   | Conclusão                                          | Url:                                      | https://wsnfdgr-master-wsnfdgr.commercial.fcalatam.com.br/nf_veiculc |
|   |                                                    | Tipo de Envio:                            | Veiculos 👻                                                           |
|   |                                                    | Log Detalhado:                            | Sim 🔻                                                                |
|   |                                                    | Dias de Log:                              | 3 💌                                                                  |
|   |                                                    |                                           |                                                                      |
|   |                                                    |                                           |                                                                      |
|   |                                                    |                                           |                                                                      |
|   |                                                    |                                           |                                                                      |
|   |                                                    |                                           |                                                                      |
|   |                                                    |                                           |                                                                      |
|   |                                                    |                                           |                                                                      |
|   |                                                    |                                           |                                                                      |
|   |                                                    |                                           |                                                                      |
| E | <u>l</u> elp                                       |                                           | < <u>B</u> ack <u>N</u> ext > Cancel                                 |

11. Clicar em "Next";

12. Informar o intervalo em minutos para o envio das informações:

| Identificação<br>Origem / Acesso<br>Destino | Agendamento          |
|---------------------------------------------|----------------------|
| Agendamento<br>Condusão                     | Intervalo: 1 min     |
|                                             | < Back Next > Cancel |

Figura 7: Agendamento

13. Clicar "Next";

14. Clicar "Finish";

| Identificação<br>Origem / Acesso<br>Destino<br>Agendamento<br>Conclusão |                                                                                                    | Figura                                                                                                    | a 8: Conclusão                                                                                                  |              |
|-------------------------------------------------------------------------|----------------------------------------------------------------------------------------------------|----------------------------------------------------------------------------------------------------|----------------------------------------------------------------------------------------------------|--------------|
|                                                                         | <b>Observação:</b> D<br>Veículos e Orde<br>14. Reinicie o se                                                                              | Deve ser criada uma configur<br>ens de Serviço), mudando a<br>erviço do Linx DMS Integrad                                                                                                    | ação para cada tipo de envio (Peças,<br>Url de envio.<br>or;                                                    | Serviços,    |
|                                                                         | Observação: R<br>de todas as Car<br>No Windows, pr<br>Digite <i>services.l</i><br>Localize e clique<br>Clique em "Rein<br>Após este proce | ecomendamos o reinício do<br>rgas Iniciais necessárias.<br>ressione a tecla do logotipo o<br>msc e clique em "Ok";<br>e sobre o serviço "Linx DMS<br>niciar o serviço";<br>edimento, o status do serviço | serviço do Linx DMS Integrador após<br>do Windows + "R";<br>Integrador";<br>o deve continuar como "Em Execução" | a realização |
| < Back Einish Cancel                                                    | <ul> <li>Serviços</li> <li>Arquivo Ação E</li> <li></li></ul>                                                                             | Egibir Ajuda                                                                                                    |                                                                                                    |              |
|                                                                         | Serviços (local)                                                                                                    | Serviços (local)                                                                                                    | Nome                                                                                                    | Statur       |
|                                                                         |                                                                                                    | Party o renico                                                                                                    | 🐴 Ligar/Desligar                                                                                                | Em Execução  |
|                                                                         |                                                                                                    | Pausar o serviço                                                                                                    | Linx DMS Integrador                                                                                             | Em Execução  |
|                                                                         |                                                                                                    | NETICIAL O SERVIÇO                                                                                                    | 🚳 Listener Adapter do Net.Pipe                                                                                  | Em Execução  |

#### Figura 9: Serviço do Linx DMS Integrador

A partir da conclusão das configurações, o Linx DMS Integrador é o responsável por efetuar a geração dos arquivos, através das configurações específicas.

# Parametrização de DE-PARA do Tipo de Serviço.

Conforme solicitação da montadora, foi incluído um novo campo no cadastro de tipos de serviço do Linx DMS, onde é possível realizar o DE-PARA de tipos de serviço da concessionária com o respectivo valor esperado pela Stellantis.

O menu, a seguir, permite a realização do cadastro do DE=PARA:

Linx DMS > Oficina > Cadastros > Tipo de Serviço

| Preço de Garantia                                                                                                    | <ul> <li>Custo de Reposição</li> </ul> |   |                            |
|----------------------------------------------------------------------------------------------------|----------------------------------------|---|----------------------------|
| po de Serviço na OS                                                                                                    |                                        |   | - CA11/47                  |
| Externo                                                                                                    | <ul> <li>Garantia</li> </ul>           | L | <ul> <li>SALVAR</li> </ul> |
| Interno                                                                                                    | Revisão                                | ſ | + INSERIR                  |
| Produtivo                                                                                                    |                                        | ſ | ê EXCLUIR                  |
| Permitir apontamento                                                                                                    |                                        |   |                            |
| <ul> <li>Nao cxibir Tipo de Serviço na Inclusad</li> <li>Bloquear Peças em Solicitações</li> <li>Tipo de Serviço padrão para 0.S. de R</li> <li>Tipo de Serviço deve ser tributado de</li> </ul> | evisão<br>PIS ST.COFINS ST e CSLL.     |   |                            |
| itegoria(s) permitidas para o tipo de ser                                                                                                    | viço                                   | _ |                            |
| 4                                                                                                    |                                        | ۹ |                            |
| po Serviço                                                                                                    |                                        |   |                            |
|                                                                                                    |                                        | ~ |                            |
|                                                                                                    |                                        |   |                            |
| mpo obrigatório!                                                                                                    |                                        |   |                            |
| mpo obrigatório!                                                                                                    |                                        |   |                            |

Figura 10: Tela de manutenção de tipo de serviço

IMPORTANTE: Por definição da Stellantis, o cadastro do DE-PARA dos tipos de serviço é obrigatório e deve ser realizado para todos os tipos de serviço cadastrados.

## **Carga Inicial**

Para o funcionamento adequado da integração é necessário realizar o procedimento de carga inicial das informações.

O menu, a seguir, permite a realização do envio de carga inicial.

#### Fábrica Peugeot/Citroën > Linx DMS Integrador

| *           |                                     |                      |                          |                                         |             |         |             |
|-------------|-------------------------------------|----------------------|--------------------------|-----------------------------------------|-------------|---------|-------------|
|             |                                     |                      | 66                       | onsulta Log do Integr                   | ador        |         |             |
|             | PRIM 🎇                              | Ordem de Ser         | riço 📄 XML NF-e          |                                         |             |         |             |
| Ord<br>Det  | ens de Serviço<br>a da Última Atual | até<br>zação da O.S. |                          | ata de Emissão da O.S.<br>De 16/04/2018 | até 16/11/3 | 2018    | C Pesquisar |
| De<br>Arras | te o título de uma                  | colure aqui p        | rra agrupar por essa col | ina<br>Charri I                         |             | Clarita |             |
| 1 20        | - NUMERO LAN                        | NUM. 0.5.            | 018. Chilosop            | 00033324280043450                       | N/1         | Cience  | none        |
|             | 11111                               | 552                  | 31/05/2018 15:49:00      | 96722254246264358                       | -           | 1/      |             |
| 18          | 11111                               | 551                  | 22/05/2018 09:54:00      | 90F222.542/10/204330                    | -           | 17      |             |
| - 5         | 11111                               | 530                  | 22/05/2018 09:49:00      | 90°22234240204330                       |             | 17      |             |
| 10          | 11111                               | 548                  | 18/05/2018 11:25:00      | 967 222 942 40 2040 00                  |             | 56      |             |
| T V         | 11111                               | 546                  | 17/05/2018 08:48:00      | 98F777547N8264358                       | 1           | 17      |             |
|             | 11111                               | 542                  | 26/04/2018 08:54:00      | 98GRX08109G269546                       | 1           | 1       |             |
|             | 11111                               | \$43                 | 26/04/2018 09:04:00      | 98GRX08109G269546                       | 1           | 1       |             |
|             |                                     | 22                   | 1                        |                                         |             |         | 6           |
| 4           |                                     |                      | 1                        |                                         |             |         |             |
| -           |                                     |                      |                          | _                                       |             |         | <u> </u>    |
|             | 🗹 Iodos                             |                      | Benhum                   | 🙀 Tgansmitir                            | ]           |         | 🔀 Şair      |

#### Figura 11: Tela de consulta de O.S.

Para realizar o envio do histórico, basta selecionar um período de "Data de Emissão da O.S." ou "Data de Última Atualização da O.S.", por exemplo, os últimos 06 meses, clicar no botão "Todos" e depois em "Transmitir".

Esse procedimento fará com que as Ordens de Serviço geradas nos últimos 6 meses sejam enviadas à montadora.

### Consulta e Envio de Informações em Lote

O menu, a seguir, permite que a consulta do status atual das Ordens de Serviço.

Fábrica Peugeot/Citroen > Linx DMS Integrador

| *                                                                 | - • •                |                              |        |         |           |  |  |
|-------------------------------------------------------------------|----------------------|------------------------------|--------|---------|-----------|--|--|
| Consulta Log do Integrador                                        |                      |                              |        |         |           |  |  |
| PRIM 😵 Ordem de Serviço                                           | XML NF-e             |                              |        |         |           |  |  |
| Ordens de Serviço<br>De até<br>Data da Última Atualização da O.S. |                      | ata de Emissão da O.S.<br>De | até//_ | ~       | Pesquisar |  |  |
| Arraste o título de uma coluna aqui para a                        | grupar por essa colu | una                          |        | et i    |           |  |  |
| Sel. Número DN Núm. O.S.                                          | Dta. Emissão         | Chassi                       | КМ     | Cliente | Nome      |  |  |
| <não dados="" existem="" para="" visualizar=""></não>             |                      |                              |        |         |           |  |  |
|                                                                   |                      |                              |        |         | Þ         |  |  |
|                                                                   | lenhum               | Q Transmitir                 |        |         | Sair      |  |  |

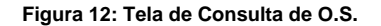

Nessa tela é possível efetuar filtros e agrupamentos das informações.

O botão "Transmitir" permite que as ordens de serviço selecionadas sejam enviadas/reenviadas para a montadora.

Esta opção é utilizada somente para a transmissão de informações históricas ou retransmissão de algum determinado grupo de registros.

As colunas da tela a seguir, apresentam a última informação referente à comunicação do processo.

| *                                                                | 🖌 Linx DMS Integrador                                                                                                    |                     |                     |              |               |  |  |  |  |  |  |  |
|------------------------------------------------------------------|----------------------------------------------------------------------------------------------------|---------------------|---------------------|--------------|---------------|--|--|--|--|--|--|--|
| Consulta Log do Integrador                                       |                                                                                                    |                     |                     |              |               |  |  |  |  |  |  |  |
| PRIM V Ordem de Serviço XML NF-e                                 |                                                                                                    |                     |                     |              |               |  |  |  |  |  |  |  |
| Order<br>De<br>Data<br>De                                        | Ordens de Serviço       Data de Emissão da O.S.         De       até         De       até         Data de Émissão da O.S.          Data da Última Atualização da O.S.          De       05/11/2018         De       16/11/2018 |                     |                     |              |               |  |  |  |  |  |  |  |
| Arraste o título de uma coluna aqui para agrupar por essa coluna |                                                                                                    |                     |                     |              |               |  |  |  |  |  |  |  |
|                                                                  | Dta. Inclusão                                                                                                    | Dta. Transmissão    | Protocolo           | Cód. Retorno | Desc. Retorno |  |  |  |  |  |  |  |
|                                                                  | 12/11/2018 08:18:43                                                                                                    | 12/11/2018 10:10:10 |                     | 00           | OK            |  |  |  |  |  |  |  |
| H-                                                               | 16/11/2018 14:36:34                                                                                                    |                     |                     |              |               |  |  |  |  |  |  |  |
|                                                                  | 10/11/2010 11:00:15                                                                                                    |                     |                     | 1            |               |  |  |  |  |  |  |  |
| •                                                                | ✓ Iodos                                                                                                    | Nenhum              | T <u>r</u> ansmitir |              | ►<br>Sair     |  |  |  |  |  |  |  |

Figura 13: Tela de consulta de O.S. com transmissão.

Quando existir alguma inconsistência no envio do registro essa informação será exibida nas colunas de "Cód. Retorno" e "Desc. Retorno".

Caso o ajuste da informação for realizado na ordem de serviço, o registro será retransmitido automaticamente. Porém, se o ajuste for em outro local, no cadastro do cliente por exemplo, deve ser utilizado o botão "Salva Alterações" da tela Manutenção da Ordem de Serviço ou pode ser utilizada a tela de Consulta e Envio de Informações em Lote.

### Monitor de Log do Linx DMS Integrador

No LDIConfig, acesse o menu "Configuração > Monitor Log de Execução":

|                                             |                          |                                             | Moni                 | torando p                                                                     | processamento do      | dia 13/08/ | 2020 | Atualizar Log |
|---------------------------------------------|--------------------------|---------------------------------------------|----------------------|-------------------------------------------------------------------------------|-----------------------|------------|------|---------------|
| Exter Log                                   | 0                        | Processos                                   |                      | Retriplo de Log-                                                              |                       |            |      | 1:33 min      |
| Completo<br>-Módulo - dl<br>eLDDoniFlat.exe | Resunido                 | Pione selected  Configuração Pione selected |                      | Exbir registros dos últimos 140 😨 minutos.<br>Exbir os últimos 100 registros. |                       |            |      |               |
| Drag a column head                          | ler here to group by the | it alum                                     |                      | - Calle Col Ce                                                                |                       |            |      |               |
| 2nkto                                       | Fm                       | Móduło                                      | Descrição do Process |                                                                               | Configuração          | Status     |      |               |
| 13/08/2020 12:17:18                         | 8 13/08/2020 12:17:1     | 8 eLCOMPlat.exe                             | Integração Nº-e - Pe | pes -                                                                         | 104LPlast_Pecaes.ldl  | Canduide   |      |               |
| 13/08/2020 12:11:18                         | 8 13/08/2020 12:11:2     | 3 eLCOMPlat.exe                             | Integração NF-e - Pe | pes -                                                                         | 104LPlat_Pecas.kl     | Canduide   |      |               |
| 13/08/2020 12:16:0                          | 7 13/08/2020 12:16:0     | 8 eLCOMPiaLexe                              | Mogração NF-e - Se   | viças                                                                         | 204_Plat_Services.kt  | Canduída   |      |               |
| 13/08/2020 12:10:20                         | 8 13/08/2020 12:10:5     | 3 eLCOMPlat.exe                             | Integração Nº-e - Se | VIÇ06                                                                         | 304_Flat_Services.ldl | Canduíde   |      |               |
| 13/08/2020 11:24:0                          | 7 13/08/2020 11:24:0     | 8 eLCONFieLeve                              | Integração NF-e - Se | Viçte                                                                         | 204_Flat_Services.id  | Canduide   |      |               |
| 13/08/2020 12:17:0                          | 7 13/08/2020 12:17:0     | 8 eLCConFlat.eve                            | Integração NF-e - Ve | oulos                                                                         | XMLFiet_Velouios.kli  | Canduide   |      |               |
| 13/08/2020 12:11:0                          | 8 13/08/2020 12:11:0     | 8 eLCONFieLeve                              | Integração NF-e - Ve | oulos                                                                         | XMLFiet_Velouios.kli  | Canduide   |      |               |
| 13/08/2020 12:29:0                          | 8 13/08/2020 12:19:2     | 2 eLCONFieLeve                              | Integração de Orden  | i de Serviça                                                                  | 204_Fait_05.36        | Canduide   |      |               |
| 13/08/2020 12:16:1                          | 8 13/08/2020 12:16:1     | 8 eLCConFlat.eve                            | Integração de Orden  | i de Serviça                                                                  | 204_Fat_05.36         | 6110       |      |               |
| 13/08/2020 12:14:0                          | 8 13/08/2020 12:14:0     | 9 eLCONFlat.exe                             | Integração de Orden  | i de Serviça                                                                  | 204_Fat_05.36         | Canduide   |      |               |
| 13/08/3020 12:11:3                          | 8 13/08/2020 12:12:5     | 8 eLCConFlat.exe                            | Integração de Orden  | o de Serviça                                                                  | 304,Fat_05.38         | 6110       |      |               |
| 13/08/3020 11:24:1                          | 8 13/08/2020 11:24:4     | 4 eLCComPlat.exe                            | Integração de Orden  | i de Serviça                                                                  | 304,Fat_05.38         | 6110       |      |               |
| 13/08/3020 11:22:0                          | 7 13/08/2020 11:22:5     | 4 eLCConFlat.exe                            | Integração de Orden  | o de Serviça                                                                  | 304,Fat_05.38         | 6110       |      |               |
|                                             |                          |                                             |                      |                                                                               |                       |            |      |               |
| C, Peopler e                                | m logs anteriores        |                                             |                      |                                                                               | X Configurar Conexão  |            |      |               |

#### Figura 14: Monitor do Log de Execução do Linx DMS Integrador

Nesta tela é apresentado o log das integrações. O tempo de atualização pode ser configurado na barra

superior do programa.

Os logs referentes ao processo do Envio XML Stellantis são identificados pelo módulo eLDIXmlStellantis.exe.

### DÚVIDAS

Em caso de dúvidas sobre o conteúdo deste documento, entre em contato com o Suporte Nacional, através do site cliente.linx.com.br.